Raccordement PAC triphasée. Si la PAC ne s'allume pas inverser deux phases.

### Descriptif du panneau d'affichage et de commande Structure du menu

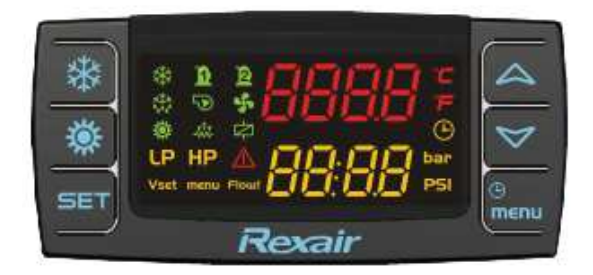

# Icônes de l'afficheur

| Icône                     | Signification                                                                                                    |
|---------------------------|----------------------------------------------------------------------------------------------------|
| °C -<br>°F<br>bar-<br>PSI | Allumée quand l'afficheur indique une température ou une pression                                                                                 |
| Ð                         | Allumée quand l'afficheur indique l'horloge temps réel, les heures de fonctionnement, etc.                                                        |
| ⚠                         | Clignotant en cas d'alarme                                                                                                    |
| menu                      | Allumée pendant l'affichage du menu                                                                                                    |
| -***                      | Allumée si les résistances sont activées (résistances anti-gel ou/et boiler)                                                                      |
| ÷φ                        | Clignotant pendant la temporisation du dégivrage.<br>On pendant le dégivrage                                                                      |
| Flow!                     | Clignotant si le switch flux d'eau est activé.<br>Quand la pompe est OFF, la led clignote afin d'indiquer l'état correct de l'entrée<br>digitale. |
| 5                         | Allumée si au moins une pompe à eau est activée.                                                                                                  |
| 4                         | Allumée si les ventilateurs d'évaporateur sont activés                                                                                            |
| <u>0</u> 2                | Allumée si un compresseur est activé.<br>Clignote pendant la temporisation de l'activation du compresseur.                                        |
| ¢                         | Allumée si la sortie open collector est activée                                                                                                   |
| **                        | Allumée si le régulateur est on en mode chaud ou froid                                                                                            |
| LP HP                     | Allumée en cas d'alarme basse ou haute pression                                                                                                   |

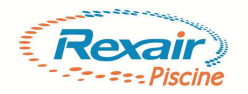

#### Les touches

| ŀ               | 1.                                                  | Appuyer pour entrer dans le menu.                                                                                                    |  |  |  |  |
|-----------------|-----------------------------------------------------|----------------------------------------------------------------------------------------------------|--|--|--|--|
| menu            | 2.                                                  | Appuyer puis maintenir appuyé (environ 3 secondes) pour configurer l'horloge.                                                                                         |  |  |  |  |
|                 | 1.                                                  | Appuyer pour afficher le point de consigne.                                                                                                    |  |  |  |  |
|                 | 2.                                                  | Appuyer puis relâcher 2 fois : la 1ère fois on affiche le point de consigne (la                                                                                       |  |  |  |  |
|                 |                                                     | valeur du paramètre), la 2ème fois on affiche le point de consigne réel (quand                                                                                        |  |  |  |  |
|                 |                                                     | l'économie d'énergie, le point de consigne dynamique ou la fonction pour unités                                                                                       |  |  |  |  |
| SET             |                                                     | sans bac de réserve d'eau est activé).                                                                                                    |  |  |  |  |
|                 | 3.                                                  | Maintenir appuyé pour modifier le point de consigne.                                                                                                    |  |  |  |  |
|                 | 4.                                                  | Appuyer pendant la programmation des paramètres :                                                                                                    |  |  |  |  |
|                 |                                                     | - pour entrer dans la modification du paramètre                                                                                                    |  |  |  |  |
|                 |                                                     | - pour confirmer la modification du paramètre                                                                                                    |  |  |  |  |
|                 | Menu AlrM : appuyer pour réinitialiser les alarmes. |                                                                                                    |  |  |  |  |
|                 | 1.                                                  | Appuyer et relâcher pour visualiser toutes les sondes configurées.                                                                                                    |  |  |  |  |
| $ \land $       | 2.                                                  | <ul><li>En mode programmation, permet de naviguer dans la liste des paramètres.</li><li>En mode programmation, permet d'augmenter la valeur des paramètres.</li></ul> |  |  |  |  |
|                 | 3.                                                  |                                                                                                    |  |  |  |  |
|                 | 1.                                                  | Appuyer et relâcher pour visualiser toutes les sondes configurées.                                                                                                    |  |  |  |  |
| $\triangleleft$ | 2.                                                  | En mode programmation, permet de naviguer dans la liste des paramètres.                                                                                               |  |  |  |  |
|                 | 3.                                                  | En mode programmation, permet de diminuer la valeur des paramètres.                                                                                                   |  |  |  |  |
| TOF             | 1.                                                  | Appuyer puis maintenir appuyé pour activer/désactiver l'appareil en mode                                                                                              |  |  |  |  |
| ¥               |                                                     | chauffage .                                                                                                    |  |  |  |  |
| **              | 1.                                                  | Appuyer puis maintenir appuyé pour activer/désactiver l'appareil en mode                                                                                              |  |  |  |  |
| atte            |                                                     | refroidissement.                                                                                                    |  |  |  |  |

#### MARCHE / ARRET DE LA POMPE A CHALEUR EN MODE REFROIDISSEMENT OU CHAUFFAGE

Appuyer sur la touche 🔹 ou sur la touche 🛎 pendant 3 secondes

L'icône #(refroidissement) ou l'icône **\*** (chauffage) clignote pendant 3 secondes quand le régulateur est en attente de marche/arrêt.

Pour passer du mode refroidissement au mode chauffage ou inversement, il est nécessaire d'arrêter le cycle en cours puis de redémarrer le nouveau (refroidissement  $\rightarrow$  STD-BY  $\rightarrow$  chauffage).

#### Comment afficher la température de l'eau

Appuyer puis relâcher la touche "SET".

L'afficheur inférieur indique :

**"SetC"** : point de consigne refroidissement

"SetH" : point de consigne chauffage.

L'afficheur supérieur indique la valeur correspondante.

Note : SetH est disponible uniquement quand le régulateur est configuré pour une pompe à chaleur.

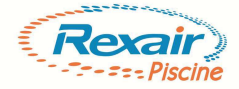

#### Comment changer la température d'eau

- 1) Appuyer puis maintenir appuyée la touche "SET" (pendant environ 3 secondes).
- 2) La valeur du point de consigne clignote.
- 3) Utiliser  $\bigstar$  et  $\checkmark$ .pour augmenter ou diminuer la valeur.
- 4) Appuyer puis relâcher la touche "SET" ou attendre la sortie de la programmation.
  - La pompe à chaleur est préréglée d'usine avec un point de consigne de 28°Cet dans le cadre d'une utilisation estivale (mai à septembre)

\*pour un fonctionnement toutes saisons veuillez prendre contact avec notre service technique quand le régulateur est configuré pour une pompe à chaleur.

#### COUPURE DE COURANT

Après une coupure de courant :

- 1. le régulateur redémarre à partir de l'état précédent
- 2. le cycle de dégivrage est arrêté
- 3. toutes les heures de fonctionnement sont réinitialisées.

Niveaux d'accès :

Les paramètres réglables par l'utilisateur sont limités afin d'éviter tout dérèglement de la machine.

Attention : chaque modèle de Pompe à Chaleur a un paramétrage spécifique ; il est donc interdit d'inter-changer les régulateurs.

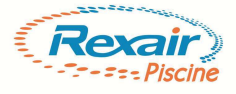

### Problèmes & solutions

Nous avons établi le tableau ci-dessous pour vous aider à régler par vous-même les difficultés susceptibles de se produire.

Si rien ne correspond à cette liste, ou si les solutions appliquées ne règlent pas le problème, reportez vous au document : NOTICE D'INSTALLATION ET D'ENTRETIEN ou consultez votre installateur

| Difficulté                                                               | Observation                                                                                                    | Cause probable                                                                                                    | Explication / Solution                                                                                                    |
|--------------------------------------------------------------------------|----------------------------------------------------------------------------------------------------|----------------------------------------------------------------------------------------------------|----------------------------------------------------------------------------------------------------|
| Ma pompe à chaleur<br>ne démarre pas                                     | Ecran éteint                                                                                                    | Pas d'alimentation                                                                                                    | Vérifier<br>l'enclenchement du<br>disjoncteur du tableau<br>dans le local<br>technique, ainsi que<br>l'enclenchement du<br>contacteur de la PAC. |
|                                                                          | Ecran éteint et pompe<br>à chaleur alimentée<br>électriquement                                                                                                    | L'alimentation<br>électrique est<br>défectueuse                                                                                                    | Faire appel à votre<br>installateur                                                                                                    |
|                                                                          | Ecran en stand by                                                                                                    | La pompe de filtration<br>s'est arrêtée, ou le filtre<br>est encrassé                                                                                                    | Vérifier votre<br>installation, faire un<br>lavage de filtre                                                                                     |
| De l'eau s'écoule sous<br>ma Pompe à Chaleur                             | L'eau provient du bas<br>de la Pompe à Chaleur                                                                                                    | Canalisation des<br>condensats non posée<br>ou bouchée : conduit<br>en plastique noir<br>prolongé par un<br>flexible d'évacuation                                                                                  | C'est normal : ces<br>condensas sont<br>produits par la<br>condensation de l'air<br>humide sur les ailettes<br>de l'évaporateur                  |
| La température de la<br>piscine monte très<br>lentement                  | La Pompe à Chaleur<br>fonctionne                                                                                                    | La montée en température est plus ou moins rapide<br>selon son volume de la piscine et les conditions<br>climatiques. Une couverture iso thermique<br>améliorera considérablement les performances en<br>chauffage |                                                                                                    |
| Du givre ou de la glace<br>apparaît à l'extérieur<br>sur les ailettes de | L'épaisseur de givre<br>est faible                                                                                                    | Température<br>extérieure basse et air<br>humide                                                                                                    | Voir le paragraphe 5<br>de cette notice                                                                                                    |
| l'évaporateur                                                            | L'épaisseur de givre<br>est épaisse (il y a alors<br>un risque que les pales<br>du ventilateur frottent<br>sur la glace beaucoup<br>plus épaisse à<br>l'intérieur) | Température<br>extérieure très basse<br>et air très humide                                                                                                    | Le dégivrage<br>automatique est<br>insuffisant ; stopper la<br>Pompe à Chaleur pour<br>les opérations<br>d'hivernage                             |
| Ma Pompe à Chaleur<br>émet des bruits de<br>vibration ou de tôle         | Vibrations localisables<br>ou instabilité de la<br>Pompe à Chaleur                                                                                                 | Horizontalité, calage<br>imparfaits ;<br>déplacements de<br>tuyaux dans la pompe<br>du à un dommage<br>dans le transport ou<br>l'installation                                                                      | Faire appel à votre<br>installateur                                                                                                    |

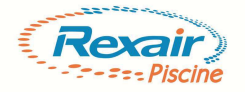

## Les messages de défauts et comment y remédier

Ce tableau donne l'explication des messages de défauts consécutifs à un composant défectueux ou à l'activation d'une sécurité ; il est nécessaire de faire intervenir votre installateur

| Affichage et état<br>de la pompe à<br>chaleur                           | Type d'alarme                | Cause probable                                                                                                    | Intervention à faire<br>réaliser par votre<br>installateur                                                                                                    |
|-------------------------------------------------------------------------|------------------------------|----------------------------------------------------------------------------------------------------|----------------------------------------------------------------------------------------------------|
| Mise en marche<br>impossible avec :<br>et le régulateur<br>reste en OFF | Débit d'eau insuffisant      | La pompe de filtration<br>s'est arrêtée, ou le filtre<br>est encrassé                                                           | Vérifier votre<br>installation, faire un<br>lavage de filtre                                                                                                    |
| <i>OFF</i><br>La pompe à chaleur<br>s'arrête                            | Débit d'eau insuffisant      | La pompe de filtration<br>s'est arrêtée, ou le filtre<br>est encrassé                                                           | Vérifier votre<br>installation, faire un<br>lavage de filtre                                                                                                    |
| <i>P1/P2</i><br>La pompe à chaleur<br>s'arrête                          | Sonde T° d'eau               | Sonde déconnectée,<br>non alimentée ou<br>défectueuse                                                                           | Vérifier les connexions,<br>les fils ou remplacer la<br>sonde                                                                                                    |
| <i>P 4</i><br>La pompe à chaleur<br>s'arrête                            | Sonde T° d'air ambiant       | Sonde déconnectée,<br>non alimentée ou<br>défectueuse                                                                           | Vérifier les connexions,<br>les fils ou remplacer la<br>sonde                                                                                                    |
| <i>P 3</i><br>La pompe à chaleur<br>s'arrête                            | Sonde T° de dégivrage        | Sonde déconnectée non<br>alimentée ou<br>défectueuse                                                                            | Vérifier les connexions,<br>les fils ou remplacer la<br>sonde                                                                                                    |
| <i>A01/A05</i><br>La pompe à chaleur<br>s'arrête                        | Pressostat haute<br>pression | Pressostat déconnecté,<br>ou défectueux.<br>Ou montée en pression<br>dans le circuit<br>frigorigène                             | Faire intervenir un<br>frigoriste qui fera les<br>contrôles nécessaires<br>sur la pression du<br>circuit.                                                                                                    |
| <i>A02/A06</i><br>La pompe à chaleur<br>s'arrête                        | Pressostat basse<br>pression | Pressostat déconnecté,<br>ou défectueux.<br>Ou manque de gaz dans<br>le circuit frigorigène                                     | Faire intervenir un<br>frigoriste qui fera les<br>contrôles nécessaires<br>sur la pression du<br>circuit.                                                                                                    |
| A12/<br>La pompe à chaleur<br>continue de tourner                       | Séquence dégivrage           | Le dégivrage s'est<br>arrêté par écoulement<br>du temps imparti, sans<br>avoir atteint la<br>température de fin de<br>dégivrage | Pas de gravité ; si le<br>phénomène se produit<br>régulièrement,<br>demander à votre<br>installateur de venir<br>contrôler et régler les<br>paramètres de<br>dégivrage                                                   |
| <i>A07</i><br>La pompe à chaleur<br>s'arrête                            | Alarme antigel               | La température<br>ambiante est passée en<br>dessous de la<br>température limite de<br>fonctionnement                            | Penser à couper votre<br>pompe à chaleur pour la<br>période froide et mettre<br>l'installation en<br>hivernage.<br>Si vous souhaitez<br>prolonger, demander à<br>votre installateur de<br>venir régler les<br>paramètres |
| Stand by                                                                | Pompe à chaleur à<br>l'arrêt | Aucun chauffage ou<br>rafraichissement<br>sélectionné                                                                           | Maintenir le soleil, ou le<br>flocon pour démarrer la<br>pompe à chaleur                                                                                                    |

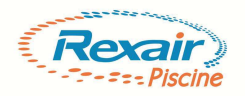

Dans tous les cas de figures après avoir vérifié l'état de la pompe à chaleur ainsi l'installation générale de la piscine veuillez réinitialiser les alarmes

Si toutefois les défauts persistaient veuillez prendre contact avec notre service après vente

#### Comment réinitialiser une alarme

- 1) Entrer dans la fonction "menu".
- 2) Utiliser les touches ∧ ou ∨.pour trouver le code "ALrM".
- 3) Appuyer puis relâcher la touche "SET.
- 4) L'afficheur inférieur indique le code d'alarme.
  L'afficheur supérieur indique le code "rSt" si l'alarme peut être réinitialisée, le code "NO" si cela n'est pas possible.
  Utiliser les touches A ou × pour paviguer dans la liste des alarmes.

Utiliser les touches ▲ ou ▼.pour naviguer dans la liste des alarmes.

- 5) Appuyer sur la touche "SET" quand "rSt" s'affiche pour réinitialiser l'alarme. Puis l'alarme suivante s'affiche.
- 6) Pour sortir de la fonction menu, appuyer puis relâcher la touche **"menu"** ou attendre. L'icône "menu" disparaît.

Appuyer puis relâcher la touche "SET".

L'afficheur inférieur indique :

"SetC" : point de consigne refroidissement

**"SetH"** : point de consigne chauffage.

L'afficheur supérieur indique la valeur correspondante.

Note : SetH est disponible uniquement quand le régulateur est configuré pour une pompe à chaleur.

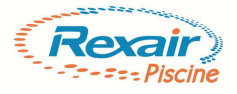